# 系統功能介紹

功能說明與實機演練

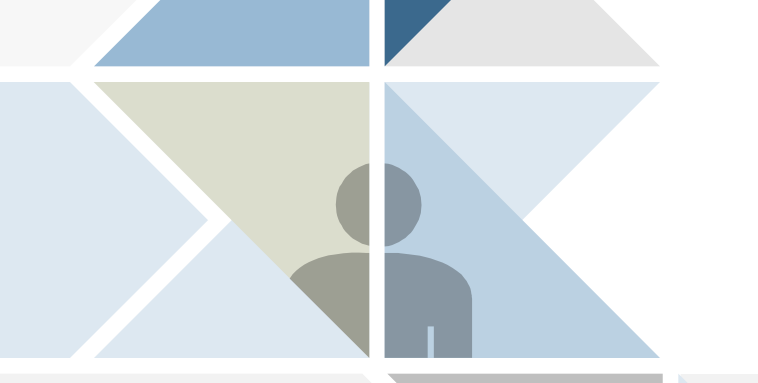

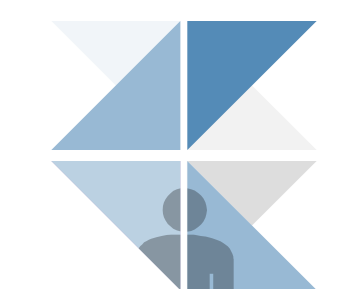

### 操作說明 由花蓮縣地理資訊入口網登入

http://www1.hl.gov.tw/gis/index.html

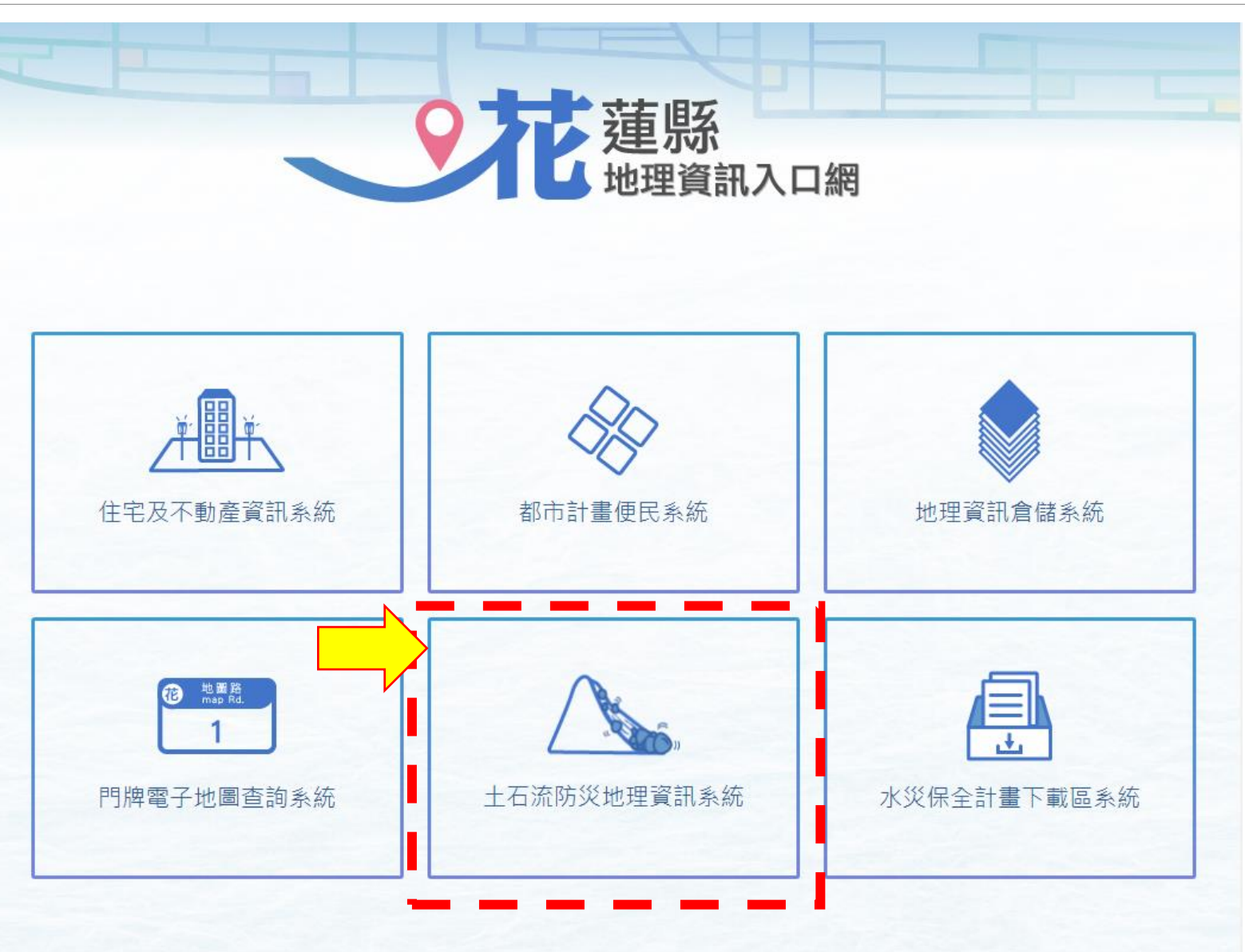

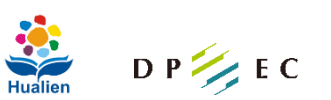

## 操作說明 在網址列輸入: https://dpgi.dpec.ncku.edu.tw/login.aspx

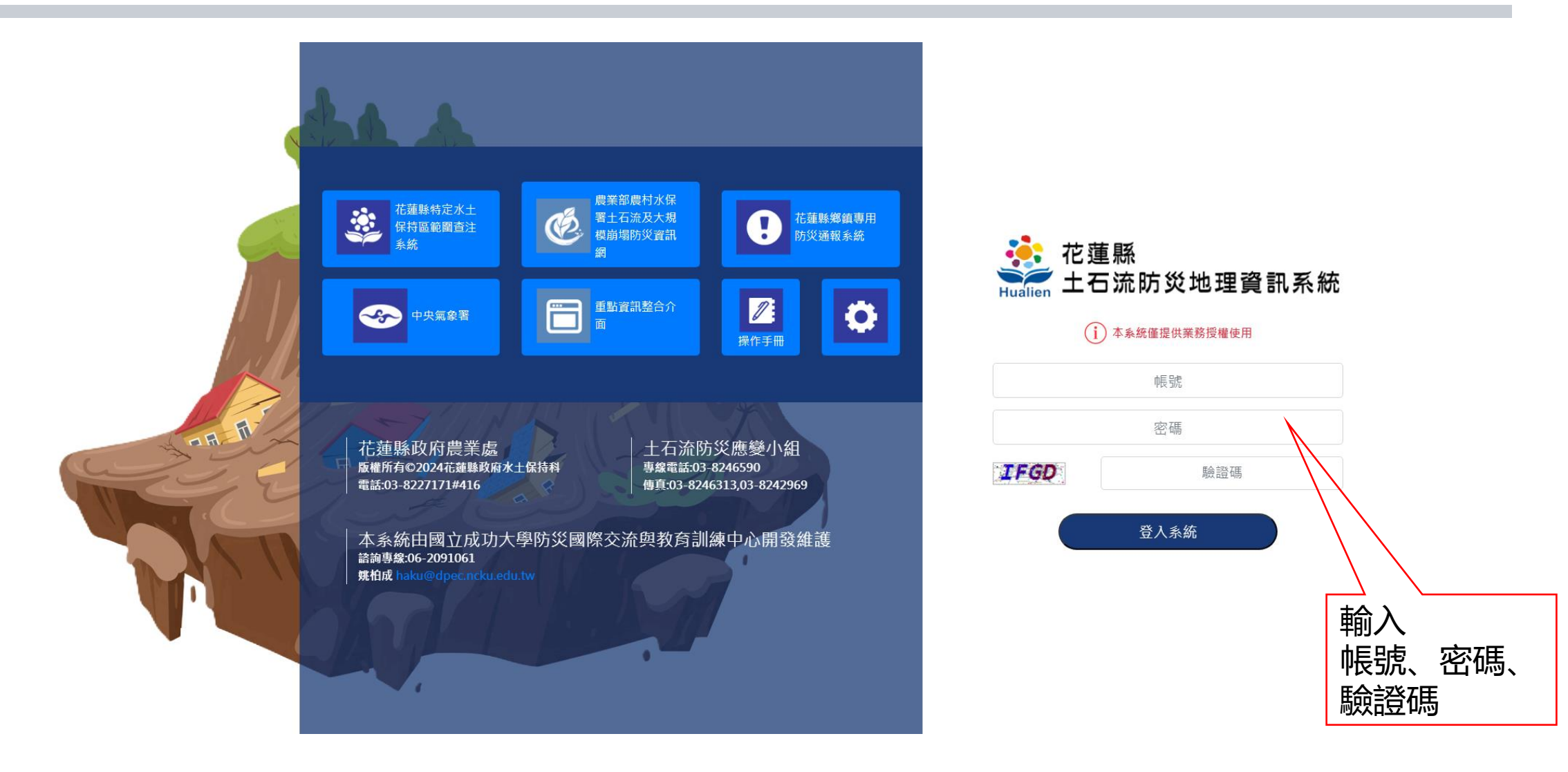

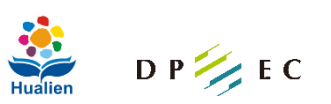

## 操作說明 颱風及氣象資訊

#### 提供氣象雲圖與颱風軌跡資訊

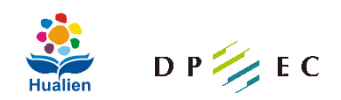

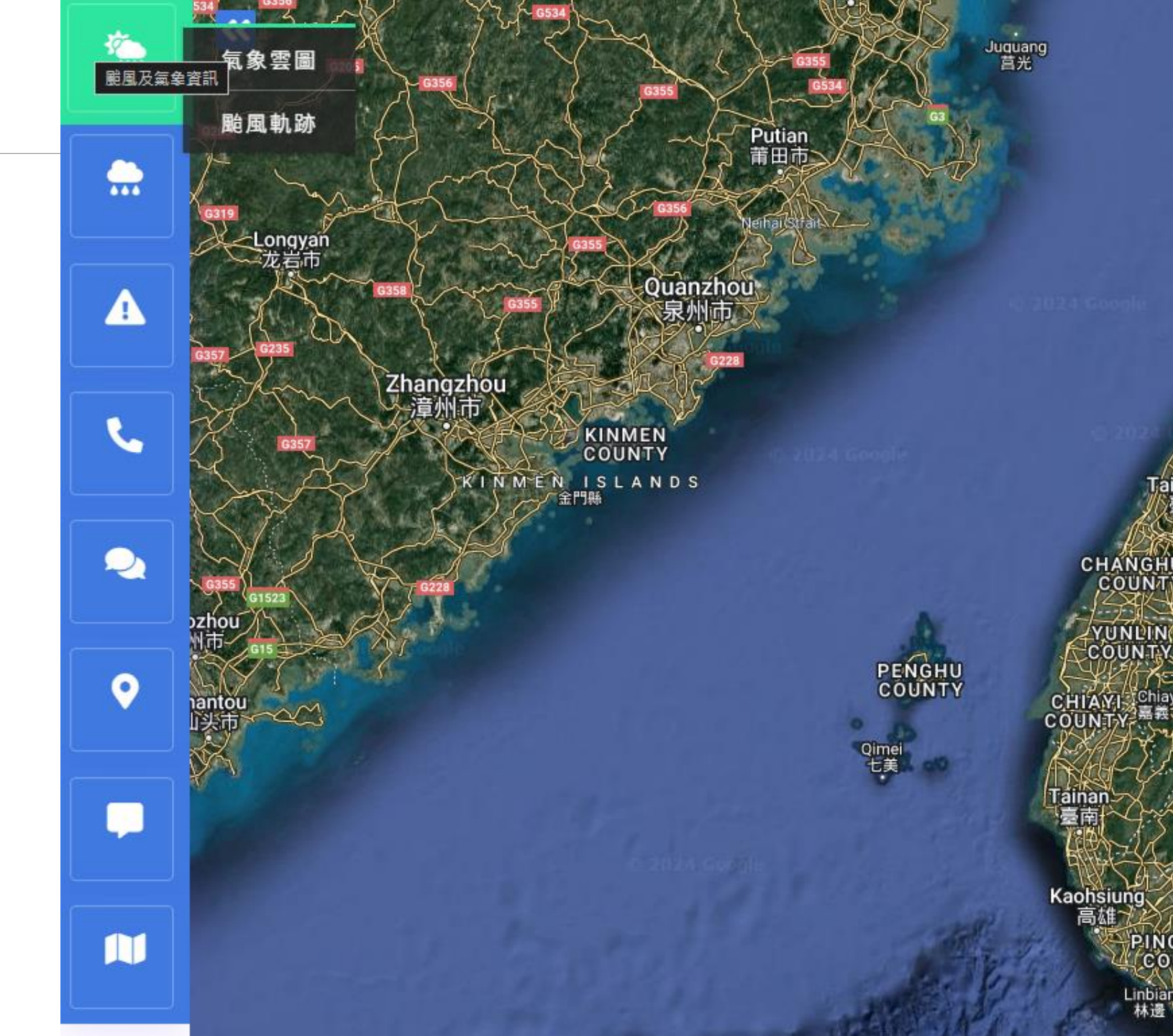

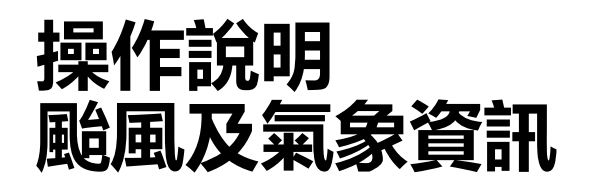

#### 氣象雲圖

#### 圖層套疊: 藍底雲圖、可見光、紅外線、雷達回波

#### 套圖種類: 縮圖、全螢幕、套疊

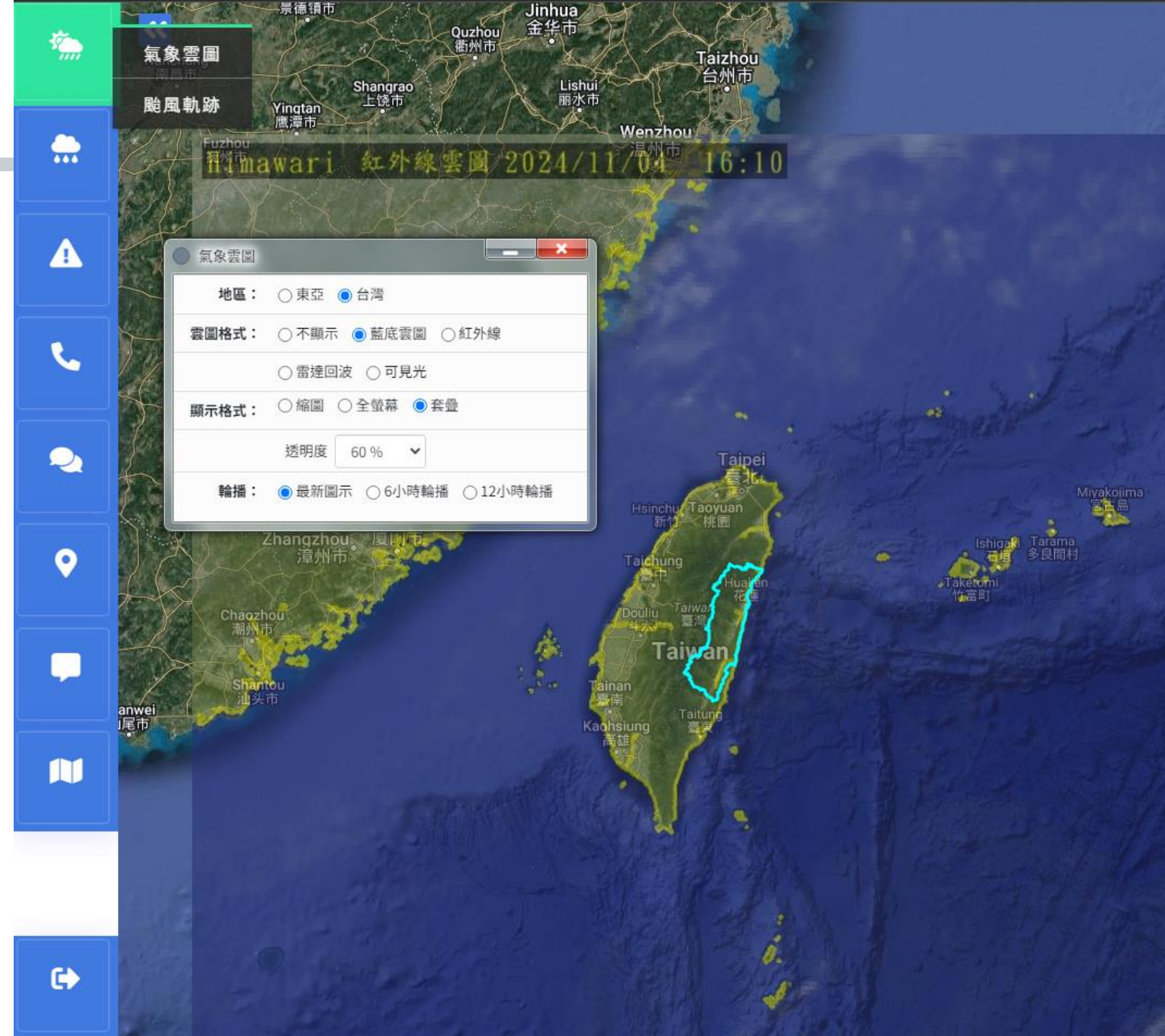

![](_page_4_Picture_5.jpeg)

## 操作說明 颱風及氣象資訊

#### 颱風軌跡

按下立即更新顯示最新颱風動態 選擇<mark>颱風清單</mark>顯示歷史颱風資料

![](_page_5_Picture_3.jpeg)

![](_page_5_Picture_4.jpeg)

| 操作說明 |  |
|------|--|
| 雨量資訊 |  |

#### 提供雨量站資訊、 定量降雨預報與系集3天預報

![](_page_6_Picture_2.jpeg)

D P 🎉 E C

D P 🚧 E C

雨量資訊 於系統畫面展示各鄉鎮是否已經抵達 警戒範圍,<mark>點擊鄉鎮</mark>即可查看詳細資料

![](_page_7_Figure_2.jpeg)

D P 📂 E C

#### 雨量資訊 畫面以條形圖展示各鄉鎮時雨量 點擊<mark>詳細資料</mark>以顯示24小時雨量站資訊

![](_page_8_Figure_2.jpeg)

#### 雨量資訊 點擊列表中的<mark>站名</mark>地圖會將其標註

點擊<mark>顯示降雨歷線</mark>以展出 該站台的降雨歷線圖

![](_page_9_Picture_3.jpeg)

![](_page_9_Picture_4.jpeg)

#### 定量降雨預報 點擊列表中的<mark>開始使用</mark>展出更多預報

![](_page_10_Figure_2.jpeg)

![](_page_10_Picture_3.jpeg)

![](_page_11_Picture_0.jpeg)

#### 定量降雨預報

![](_page_11_Figure_2.jpeg)

D P 📂 E C

![](_page_12_Picture_0.jpeg)

#### 系集3天預報 點擊列表中的<mark>開始使用</mark>展出更多預報

![](_page_12_Picture_2.jpeg)

![](_page_12_Figure_3.jpeg)

## 操作說明 災害潛勢及預警

提供 土石流警戒 雨量站資訊 各縣市土石流警戒狀況

« ÷ uquang 菖光 災害潛勢及預警 農村水保署警戒資訊 ----土石流及 警戒資料 詳細資訊 大規模崩塌警戒: 雨量站警戒: 警戒資料 石流應變中心: 警報單資料 災害潛勢與預警 防災系統雨量預警 災害潛勢與預警 事件名稱: 山陀兒 R **啟始時間:** 2024/09/30 08:00 啟動雨量預警 啟動雨量預警: 【請耐心等候】 詳細資訊 2 0 HSINCHU COUNTY uodon 權東 YILAN MIAOLI Nan'ac Shei-Pa National Park 、雪霸國家公園 Taroko National Park Taichung 太魯閣。國家公園 nanghua 彰化市 CHANGHUA Taiwan 臺灣 埔里 6 HUALIEN COUNTY NANTOU COUNTY

![](_page_13_Picture_3.jpeg)

## 操作說明 災情通報及記錄

提供 簡訊通報 傳真通報 傳真通報確認

![](_page_14_Figure_2.jpeg)

![](_page_14_Picture_3.jpeg)

![](_page_15_Picture_0.jpeg)

提供 情報發佈 情報記錄 整備會議記錄

![](_page_15_Figure_2.jpeg)

D P 📂 E C

![](_page_16_Picture_0.jpeg)

#### 情報發佈可建立新的記錄 情報記錄可顯示既有情報清單、點選檢視可看到詳細內容

|   | mn Brunder A | L STRIC  | - Complete |                      | 24 |
|---|--------------|----------|------------|----------------------|----|
|   | 單位名稱:<br>主旨: |          |            | (最多20字元)<br>(最多20字元) | )  |
|   | 發佈內容:        |          |            |                      |    |
|   |              |          |            |                      |    |
| ź |              | (最多200字元 | )          |                      |    |
|   |              |          |            | 2                    | *  |

|    | 同步資料:                  | 同步情報資訊 | 分頁: 第1頁 🗸  | (共有4筆資訊) |
|----|------------------------|--------|------------|----------|
| 編號 | 發佈時間                   | 單位     | 主旨         | 檢視資訊     |
| 1  | 2016/05/17<br>09:50:36 | 122    | 456        | 檢視       |
| 2  | 2014/07/15<br>14:10:06 | 系統管理者  | 值班帳號開通     | 檢視       |
| 3  | 2014/04/03<br>21:33:42 | 農業處水保科 | 煩請彙整農、漁損資料 | 檢視       |
| 4  | 2014/04/03 21:33:00    | 農業處漁牧科 | 漁損概況       | 檢視       |

![](_page_16_Picture_4.jpeg)

### 操作說明 情報交流

#### 整備會議可記錄會議內容,並於更新記錄的同時產生PDF檔下載, 也可以下載前一次所編寫的記錄。

| ● 整備會議記錄                                                                                                    |                                                                                                    |                                                                                                    | ×                                                                                                    |
|----------------------------------------------------------------------------------------------------|----------------------------------------------------------------------------------------------------|----------------------------------------------------------------------------------------------------|----------------------------------------------------------------------------------------------------|
| 上次填表人: 無                                                                                                    | 更新時間:無                                                                                                    | 前次記錄 : 無                                                                                                    | 本次填表人:謝家俊                                                                                                   |
|                                                                                                    | ŧ                                                                                                    | 會議內容                                                                                                    |                                                                                                    |
| 颱風災害應變中心(一級                                                                                                    | 開設)防災整備會議                                                                                                    |                                                                                                    | 建立日期:                                                                                                    |
| <ul> <li>一、本縣目前發佈土石流黃色警戒</li> <li>、、)</li> <li>二、本縣漁船總計艘,其中花巍<br/>安置大陸漁工名。</li> <li>三、土石流應變小組通報情形</li> <li>(一)</li> <li>(二)</li> <li>四、本縣各鄉(鎮、市)土石流防約</li> <li>衛動員(萬安37號)暨災害防救約</li> <li>五、本縣境內共167條土石流潛約</li> <li>在人數為4,619人。</li> <li>六、土石流潛勢溪流保全戶清冊、約</li> <li>七、配合二級災害應變中心開設,2</li> <li>紅色警戒發布,或研判降雨量將超約</li> <li>八、本處並邀請專家學者進駐土石約</li> <li>值班人:</li> </ul> | 條,分佈於鄉村,暫<br>重漁港入港艘,出港<br>災宣導、演練均於年<br>廣習場。<br>勢溪流,分佈於12鄉(錄<br>離難疏散計畫等防災整備資<br>本處成立土石流防災應變小<br>過警戒值,則立即以簡訊、<br>流防災應變小組,以輔助值<br>請揮官: | (無發布紅色警戒。(警戒鄉錄<br>艘,其餘沿岸船澳/停泊裂<br>,一,一,一,一,一,一,一,一,一,一,一,一,一,一,一,一,<br>,一,一,一,一,一,一,一,一,一,一,一,一,<br>,一,一,一,一,一,一,一,一,一,一,一,<br>,一,一,一,一,一,一,一,一,一,一,一,<br>,一,一,一,一,一,一,一,一,一,一,一,一,<br>,一,一,一,一,一,一,一,一,一,一,一,一,<br>,一,一,一,一,一,一,一,一,一,一,一,一,一,一,<br>,一,一,一,一,一,一,一,一,一,一,一,一,一,一,<br>,一,一,一,一,一,一,一,一,一,一,一,一,一,一,一,一,一,一,一,一 | 旗:、、、、<br>展道安置艘,出港艘。目前已<br>,共計場宣導、場演練及全民防<br>村里,保全戶數為1,551戶,實際居<br>全建置完成。<br>持監控颱風動態及雨量觀測,如有黃、<br>行保全戶疏散撤離。 |
|                                                                                                    | [m]                                                                                                    | 更新記錄                                                                                                    |                                                                                                    |

![](_page_17_Picture_3.jpeg)

![](_page_18_Figure_0.jpeg)

#### 提供背景圖層相關訊息包含:

土石流相關: 潛勢溪流、警戒範圍 大規模崩塌: 潛勢範圍、警戒範圍

#### 重要地標:

警察局、消防局、醫院、鄉鎮公所、 避難收容所、重機械分布

![](_page_18_Figure_5.jpeg)

![](_page_18_Picture_6.jpeg)

## 操作說明 底圖切換

#### 切換地圖供應來源 GoogleMap

- 1.
- 台灣通用電子地圖 2.

![](_page_19_Picture_4.jpeg)

![](_page_19_Figure_5.jpeg)

# 操作說明-鄉鎮專用防災通報系統,輸入帳號、密碼、驗證碼

| BA A                                                                                                    |       | ① 花蓮縣柳鎮専用防災通報 ×       □       □       ×         ← → C ① 不安全   140.116.66.25/DPGI/info_login.aspx       ☞ ☆ ② ① 図 ◆ 嗪 집 超 : |
|----------------------------------------------------------------------------------------------------|-------|----------------------------------------------------------------------------------------------------|
| <image/> <complex-block><complex-block><complex-block><complex-block><complex-block><complex-block>&lt;</complex-block></complex-block></complex-block></complex-block></complex-block></complex-block> |       | <image/>                                                                                                    |
|                                                                                                    | 由這裡進入 | 選擇自己鄉鎮名稱<br>輸入帳號、密碼、驗證碼                                                                                                    |
| D P 📂 E C                                                                                                    | L     |                                                                                                    |

🗘 即時雨量累計統計 三金 く ~ 黃色警戒示意圖 < > 六階鼻L 更新時間 10分鐘 1小時 3小時 6小時 12小時 24小時 1天 単甲橋( 2014/10/27 17:00:00 0.5 0.5 1.0 1.0 1.0 1.0 13.0 13.0 14.5 大卿 2014/10/27 17:00:00 1.0 13.0 13.0 13.0 2014/10/27 17:00:00 3.5 9.0 9.0 9.5 9.5 14.0 9.0 王武塔山 磯崎村 長漢山 5 👞 土石流警示範圍 請注意:光復鄉-大全村發佈【黃色警戒】參考-黃色警戒 花縣DF116 大全村 花縣DF112 大全村 花縣DF113 大全村 花縣DF114 蒸彈酸 拔子山 ۵ 富源森林遊樂 區富源溪谷 4 ۲ 本鄉鎮警戒狀態已改變 請確認诵報單,是否已接收! 確認已接收通報資料 島鴉立 Read Message ery ©2014 TerraMetrics 使用條款 回報地圖錯誤 系統已於2014/07/21 17:30啟動麥德姆監測,各鄉鎮請提高警戒。

![](_page_21_Picture_2.jpeg)

| <u>ب</u> | 時雨量累計統計             | view Hualien 土 | ἑ蓮縣<br>□石流防፤ | 災地理資 | 訊系統  |       |       |      |   |
|----------|---------------------|----------------|--------------|------|------|-------|-------|------|---|
| 站名       | 更新時間                | 10分鐘           | 1小時          | 3小時  | 6小時  | 12/小時 | 24/小時 | 1天   |   |
| 大農       | 2014/10/27 17:00:00 | 0.5            | 0.5          | 1.0  | 1.0  | 1.0   | 1.0   | 1.0  | 1 |
| 大興       | 2014/10/27 17:00:00 | 1.0            | 13.0         | 13.0 | 13.0 | 13.0  | 13.0  | 14.5 |   |
| 太安       | 2014/10/27 17:00:00 | 3.5            | 9.0          | 9.0  | 9.0  | 9.5   | 9.5   | 14.0 | ` |

即時雨量累計統計

依各鄉鎮列出區域内的雨量站並顯示雨量站名稱、更新時間、10分鐘、1小時、3小時、6小時、12小時、24小時、1天累積雨量值。 正常值内底色為白色、黄色警戒底色為黃色、紅色警戒底色則為紅色

![](_page_22_Picture_4.jpeg)

|     | 沭營尓軳圍   |      |
|-----|---------|------|
| 大全村 | 花縣DF116 | 黄色警戒 |
| 大全村 | 花縣DF112 |      |
| 大全村 | 花縣DF113 |      |
| 大全村 | 花縣DF114 |      |

土石流警示範圍

依各鄉鎮列出土石流警示範圍,欄位有鄉鎮內的村名、潛勢溪流名稱、 及警戒狀態。

正常值内底色為白色、黄色警戒底色為黃色、紅色警戒底色則為紅色

![](_page_23_Picture_5.jpeg)

#### 實況地圖

結合1及2點資訊,依各鄉 鎮資訊顯示於google Map 有各鄉鎮區域、兩 量站位置、潛勢溪流、黃 色區塊為發佈黃色警戒的 區域(大全村)。 雨量站正常值:

![](_page_24_Picture_3.jpeg)

![](_page_24_Picture_4.jpeg)

![](_page_24_Picture_5.jpeg)

![](_page_24_Picture_6.jpeg)

![](_page_25_Picture_1.jpeg)

確認已接收通報資料 土石流防災系統如有建立通報單,通報單内已選擇欲通報鄉鎮, 本功能即依各鄉鎮通報單提示確認接收通報資料(背景會紅黑色互相切換)

![](_page_25_Picture_3.jpeg)

#### 右側跑馬燈 提示潛勢溪流,雨量站,紅、黃色警戒訊息

請注意:光復鄉-大全村發佈

【黃色警戒】

參考F

![](_page_26_Picture_2.jpeg)

#### **下方跑馬燈** 提示土石流防災系統事件建立時間及需確認通報單通知。

![](_page_27_Figure_2.jpeg)

![](_page_27_Picture_3.jpeg)

## 操作說明-重點資訊整合介面

https://dpgi.dpec.ncku.edu.tw/wi\_login.aspx

![](_page_28_Picture_2.jpeg)

## 操作說明-重點資訊整合介面 水保資訊

| 花蓮縣土石流防             | 災地理資訊系統                                                       |                 |                |
|---------------------|---------------------------------------------------------------|-----------------|----------------|
| <sup>淡 大</sup> 水保資訊 | <i>美</i> 水保資訊                                                 |                 |                |
|                     | 各鄉鎮市                                                          | ī土石流潛溪流警戒狀態     | 【169條】         |
|                     | 玉里鎮                                                           | 光復鄉             | 吉安鄉            |
| ↔ 降雨資訊              | 潛勢溪流: <b>24</b>                                               | 潛勢溪流: <b>18</b> | 潛勢溪流:7         |
|                     | 黃色警戒: <b>0</b>                                                | 黃色警戒: <b>0</b>  | 黃色警戒: 0        |
|                     | 紅色警戒:0                                                        | 紅色警戒: 0         | 紅色警戒:0         |
|                     | 秀林鄉                                                           | 卓溪鄉             | 花蓮市            |
| ── 通報確認 ──          | 潛勢溪流: <b>28</b>                                               | 潛勢溪流: <b>15</b> | 潛勢溪流:3         |
|                     | 黃色警戒: <b>0</b>                                                | 黃色警戒: <b>0</b>  | 黃色警戒: <b>0</b> |
|                     | 紅色警戒: 0                                                       | 紅色警戒:0          | 紅色警戒: <b>0</b> |
| -                   | 富里鄉                                                           | 瑞穂鄉             | 萬榮鄉            |
| 🗋 慗備資訊              | 潛勢溪流:8                                                        | 潛勢溪流:9          | 潛勢溪流:12        |
|                     | 黃色警戒: <b>0</b>                                                | 黃色警戒: <b>0</b>  | 黃色警戒:0         |
|                     | 紅色警戒:0                                                        | 紅色警戒:0          | 紅色警戒:0         |
|                     | いた いちょう いちょう ひんしん いちょう ひんしん ひんしん ひんしん ひんしん ひんしん ひんしん ひんしん ひんし | 鳳林鎮             | 豐濱鄉            |
| ·●·/★ਸ਼ਸ਼≈≈         | 潛勢溪流:20                                                       | 潛勢溪流:9          | 潛勢溪流:16        |
| 🐸 狙斑頁訊              | 黄色警戒:0                                                        | 黃色警戒: <b>0</b>  | 黃色警戒: <b>0</b> |
|                     | 紅色警戒:0                                                        | 紅色警戒: 0         | 紅色警戒:0         |
|                     |                                                               |                 |                |

![](_page_29_Picture_2.jpeg)

![](_page_29_Picture_3.jpeg)

## 操作說明-重點資訊整合介面 降雨資訊

| 花蓮縣土石流防                                                                                                    | 5災地理資訊系統                               |                                      |                                   |      |   |
|----------------------------------------------------------------------------------------------------|----------------------------------------|--------------------------------------|-----------------------------------|------|---|
| <sup>滲</sup> 水保資訊                                                                                                    | <u>◎</u> ≹水保資訊                         |                                      |                                   |      |   |
|                                                                                                    | 各鄉鎮                                    | 市土石流潛溪流警戒狀態                          | 【175條】                            |      |   |
|                                                                                                    | 玉里鎮                                    | 光復鄉                                  | 吉安鄉                               |      | 1 |
| 🌱 降肉貧訊                                                                                                    | 潛勢溪流: <b>24</b>                        | 潛勢溪流: <b>18</b>                      | 潛勢溪流: <b>7</b>                    | -    |   |
| •                                                                                                    | 黃色警戒: <b>0</b>                         | <mark>黃</mark> 色警戒: 0                | 黃色警戒: <b>0</b>                    | 切換選項 |   |
|                                                                                                    | 紅色警戒: 0                                | 紅色警戒: 0                              | 紅色警戒: 0                           |      |   |
| →浴まに広き刃                                                                                                    | 秀林鄉                                    | 卓溪鄉                                  | 花蓮市                               |      |   |
| → 迎報唯祕                                                                                                    | 潛勢溪流: <b>32</b>                        | 潛勢溪流: <b>16</b>                      | 潛勢溪流:3                            |      |   |
|                                                                                                    | 黄色警戒: 0                                | 黃色警戒: 0                              | 黄色警戒:0                            |      |   |
|                                                                                                    | 紅色警戒:0                                 | 紅色警戒:0                               | 紅色警戒: <b>0</b>                    |      |   |
|                                                                                                    | 富生鄉                                    | 」                                    | <b>禹</b> 余鄉                       |      |   |
| ● 釜 佣 貝 甙                                                                                                    | 潜勢溪流:9                                 | 潜勢溪流: <b>9</b>                       | 潜勢溪流: <b>12</b>                   |      |   |
|                                                                                                    | 更巴警州: 0<br>红色数元 · ●                    | 更巴警戕: 0<br>红色数武 · ●                  | 更巴警戒: <b>0</b><br>红色数式 · <b>0</b> |      |   |
|                                                                                                    | 新田吉成,0<br>春期40                         | 紅巴吉龙· <b>U</b>                       | 紅巴吉城・0                            |      |   |
| وران التانية التانية المناطق المناطق المناطق المناطق المناطق المناطق المناطق المناطق المناطق المناطق المناطق ا<br>مناطق المناطق المناطق المناطق المناطق المناطق المناطق المناطق المناطق المناطق المناطق المناطق المناطق المناطق ال | 一一一一一一一一一一一一一一一一一一一一一一一一一一一一一一一一一一一一一一 | ———————————————————————————————————— | □                                 |      |   |
| ~ 值班頁訊                                                                                                    | 「日男侯///.20                             | 温労漢派 · 9<br>苦缶壑戒 · 0                 | 清方溪加·10<br>苦白壑戒·0                 |      |   |
|                                                                                                    | 紅色警戒:0                                 | 其也喜观: <b>○</b><br>紅色警戒: <b>○</b>     | 紅色警戒:0                            |      |   |
| ▲ 業務通訊                                                                                                    |                                        |                                      |                                   |      |   |

Hualien D P 📂 E C

## 操作說明-重點資訊整合介面 通報確認

| 花蓮縣土石流附             | 5災地理資訊系 | 統                            |                          |            |                |              |            |
|---------------------|---------|------------------------------|--------------------------|------------|----------------|--------------|------------|
| <sup>淡 水</sup> 水保資訊 | ●通報確    | 認                            |                          |            |                |              |            |
|                     | 2019/0  | 9/30 09:45【貧                 | 等1報土石济                   | 「<br>黄色警戒通 | 報單】            |              |            |
|                     | 鄉鎮 確認狀態 | 電話                           | 傳真                       | 土石流承辦人     | 聯絡電話           |              |            |
| 7 降限貢訊              | 秀林鄉 未確認 | 03-8612178                   | 03-8611185               | 高孔慶芳       | 03-8612116#551 |              |            |
|                     | 花蓮市     | 03-8322141#103<br>03-8351743 | 03-8342324               | 朱國誌        | 03-8314922#15  | $\searrow$ , |            |
|                     | 吉安鄉     | 03-8523126<br>03-8549592#19  | 03-8532113<br>03-8539021 | 黃維君        | 03-8523126#185 | ĺ            | 电轮記録       |
| ── 通報催認             | 壽豐鄉     | 03-8652131                   | 03-8652505               | 吳逢君        | 03-8652131#161 |              |            |
|                     | 鳳林鎮     | 03-8762771#150               | 03-8762469               | 王升暉        | 03-8762771#182 |              |            |
|                     | 萬榮鄉     | 03-8751321#31                | 03-8751513               | 許明榮        | 03-8751321#173 | <u> </u>     |            |
|                     | 光復鄉     | 03-8702206#249               | 03-8703711               | 王詠濬課長      | 03-8702206#220 | I            | 状態資訊       |
| ᠊                   | 豐濱鄉     | 03-8791350#123               | 03-8791184               | 簡國仁        | 03-8791350#107 | ì            | <b>备</b> 轩 |
|                     | 瑞穂鄉     | 03-8872221                   | 03-8875547               | 葉昱均        | 03-8872222#134 |              |            |
|                     | 卓溪鄉     | 03-8883118#34                | 03-8883421               | 林宇紋        | 03-8883118#60  |              |            |
| ور<br>توني الم الم  | 玉里鎮     | 03-8883166<br>03-8889953     | 03-8882848               | 高香玲        | 03-8883166#154 |              |            |
|                     | 富里鄉     | 03-8831111#112               | 03-8830181<br>03-8831816 | 黎彦廷        | 03-8831111#143 |              |            |
| ▲ 業務通訊              |         |                              |                          |            |                |              |            |

![](_page_31_Picture_2.jpeg)

### 操作說明-重點資訊整合介面 整備資訊

![](_page_32_Picture_1.jpeg)

![](_page_32_Picture_2.jpeg)

## 操作說明-重點資訊整合介面 值班資訊

![](_page_33_Figure_1.jpeg)

![](_page_33_Picture_2.jpeg)

### 操作說明-重點資訊整合介面 業務通訊

|                              | 花蓮縣土石流            | 方災地理資訊系統                                                                                                    |
|------------------------------|-------------------|----------------------------------------------------------------------------------------------------|
| 140.116.66.25 願示<br>請輸入使用者名稱 | <sup>淡</sup> 水保資訊 | 义。<br>建值班資訊                                                                                                    |
| <b>確定</b><br>取消              | 🗘 降雨資訊            | 更新值班表<br>ローク 全 早 Page: 1 of 1 - + Automatic Zoom ÷ 読 音 日 見 ><br>106 在 本 『 R 式 라 R                                                                                                    |
|                              | ● 通報確認            | 100 年度 吃沙颱風」<br>土石流防災應變小組輪值表<br>督導人員: 濕處長文龍 (0937-396493) 張副處長仁智 (0922-228031)<br>邱技正玉瑋 (0921-381577) 洪科長永倫 (0953-099921)(永保科)<br>鄭科長凱文 (0937-919332)(成二科)<br>常點人員: 56伯貨(0922-498300) (水保約44(4)) |
|                              | ● 整備資訊            | 市間     論值人員       7月28日<br>(五)     1200~1600     鄰急文(晨工科約傗人員)       1600~2000     林天翊(水保科科員)       2000~2400     鄭慶老(水保科約圓人員)                                                                    |
|                              | 😕 值班資訊            | 7月29日<br>(六)     0000~0400     場正中(水保料約僅人員)       0400~0800     巫唐榮(水保料枝工)       0800~1200     呂淑瑛(水保料約僅人員)       1200~1600     林純萍(水保料約用人員)       1600~2000     陳世賢(水保料約進人員)                    |
|                              | ๊ 業務通訊            | 2000~2400     注宗論(水保科約用人員)       0000~0400     張峻閣(農工科技士)       0400~0800     藤宜嘉(農工科約用人員)       7月30日     0800~1200       0800~1200     陳珮常(水保科技士)                                              |
| Hualien D P 🎉 E C            |                   | 19.00.37 test. 加人聊大室<br>12.334<br>請確認搬離人數?<br>話息:<br>送出訊息                                                                                                    |

![](_page_35_Picture_0.jpeg)

# 感謝您的參與!!

![](_page_35_Picture_2.jpeg)